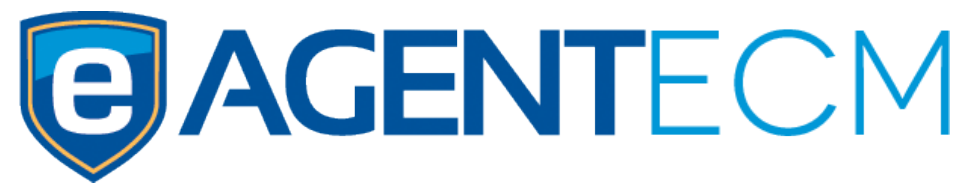

## **Client Manager User Manual**

July, 2016

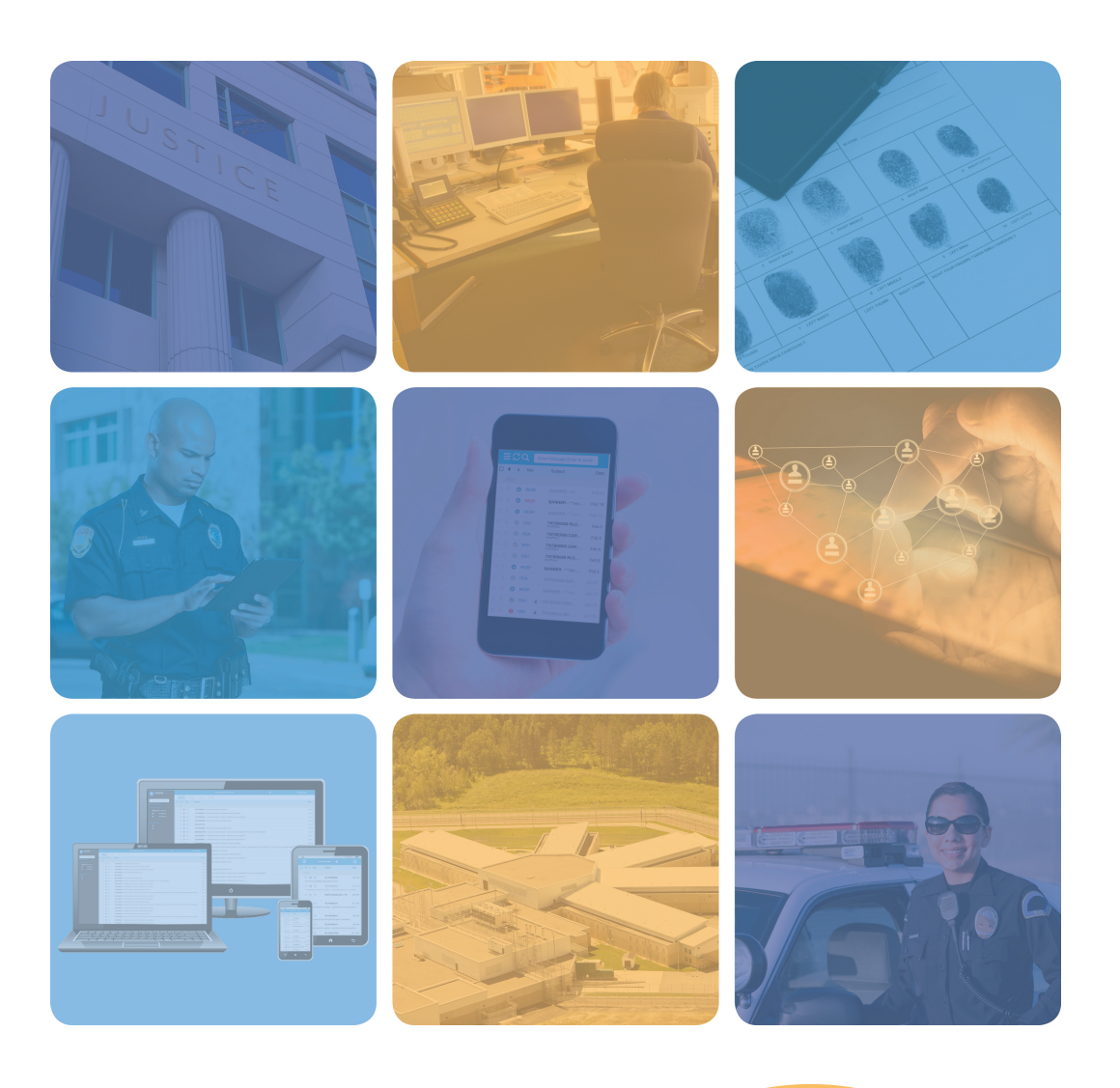

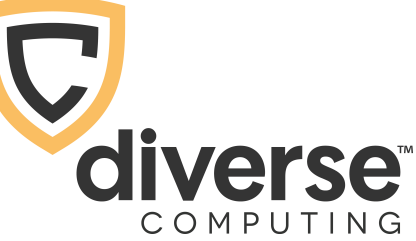

#### **Disclaimer**

The information contained in this publication is subject to change without notice. Diverse Computing, Inc. (DCI) makes no warranty of any kind with regard to this manual, including, but not limited to, the implied warranties of merchantability and fitness for a particular purpose. Diverse Computing, Inc. shall not be liable for errors contained herein or for incidental or consequential damages in connection with the furnishing, performance, or use of this manual.

### Copyright

Copyright © 2016 Diverse Computing, Inc. All rights reserved. eAgent<sup>™</sup> is a trademark of Diverse Computing, Inc. All other trademarks or registered trademarks are the property of their respective owners.

Printed in the USA, July 2016

DCI eAgent Client Manager (ECM)

Diverse Computing, Inc. 3717 Apalachee Pkwy, Suite 102 Tallahassee, FL 32311

850.656.3338 Phone 850.656.7755 Fax

http://www.diversecomputing.com

### **Table of contents**

| Basic Description                                                            | 4                           |
|------------------------------------------------------------------------------|-----------------------------|
| How to Access the eAgent Client Manager (ECM)                                | 4                           |
| Logging In                                                                   | 4                           |
| The ECM Home Page                                                            | 5                           |
| Agency<br>Create a New Agency<br>Edit Agency Information<br>Add a Sub-Agency | 6<br>9<br>10                |
| ORIS<br>Add an ORI<br>Add Devices to ORIs<br>Edit Devices in ORIs            | <b>11</b><br>11<br>11<br>13 |
| <b>Users</b><br>Create a New User<br>Modify a User<br>Deactivate a User      | 16<br>20<br>24              |
| Devices<br>Create a New Device<br>Modify a Device<br>Deactivate a Device     | 25<br>25<br>28<br>31        |
| Connections.<br>Add a Connection<br>Edit a Connection                        | 32<br>32<br>34              |
| <b>ORI Groups</b><br>Add an ORI Group<br>Edit an ORI Group                   | 36<br>38                    |
| <b>Domains</b><br>Add a Domain<br>Edit a Domain                              | <b>40</b><br>40<br>41       |

### **Basic Description**

This manual is designed to educate authorized personnel on the use of the eAgent Client Manager (ECM). The eAgent Client Manager (ECM) is a web application used by authorized personnel to create and maintain user and device information. Functions of the ECM include:

- Adding new users and devices
- Creating logical groups of users, devices, ORIs and message keys

#### How to Access the eAgent Client Manager (ECM)

Since the ECM is a web application, you must have a web browser and access to the host agency secure intranet to use it. You must also have Administrator privileges to access any data in the system. Follow these steps to access the ECM:

- 1. **Open a Web Browser** (Internet Explorer, Mozilla, etc.)
- 2. Navigate to the "eAgent Client Manager"

### Logging In

To begin, each authorized user must log in to the ECM interface. When the login screen appears, simply enter the username and password you use to access the ECM and click the **"Submit"** button.

| <b>G</b> AGENT™ |          |
|-----------------|----------|
|                 | Username |
|                 | Password |
|                 | Submit   |
|                 |          |

*Figure 1.1 – eAgent Login Screen with "Submit" Button Highlighted* 

### The ECM Home Page

Once an authorized user has logged in, they are directed to the ECM Home page. From here, you can view agencies and create new agencies.

|             | EAWEB MART         |                                     |          | L MEHSTEF              |
|-------------|--------------------|-------------------------------------|----------|------------------------|
| MENU        | Agencies /         |                                     |          |                        |
| ORIs        |                    |                                     |          | Page 1 of 4. Next Last |
| Connections | Agency ~           | Description ~                       | Parent ~ |                        |
| ORI Groups  | Anderson_County_SO |                                     | root     | 1                      |
| Domains     | Athens_PD          |                                     | root     | /                      |
|             | Belle_Meade_PD     |                                     | root     | /                      |
| Search      | Blount_County_911  |                                     | root     | 1                      |
|             | Blount_County_SO   |                                     | root     | 1                      |
| Add Agency  | Bradley_County_SO  |                                     | root     | /                      |
|             | BRENTWOOD_PD       | Brentwood Police Department - TN094 | root     | 1                      |
|             | BRYAN_CO           |                                     | root     | 1                      |
|             | Cannon_County_911  |                                     | root     | 1                      |

Figure 2.1 – ECM Home Page

### Agency

An agency is any office that the Tennessee Bureau of Investigation (TBI) approves to access the message switch for the purpose of transmitting and/or receiving CJIS data. The ECM manages these agencies.

#### Create a New Agency

To create a new agency, click on the **"Add Agency"** link located on the left sidebar of the ECM Home page.

| AGENTECM    | EAWEB MART         |                                     |          |                        |
|-------------|--------------------|-------------------------------------|----------|------------------------|
| MENU        | Agencies /         |                                     |          |                        |
| Agencies    |                    |                                     |          |                        |
| ORIs        |                    |                                     |          | Page 1 of 4. Next Last |
| Connections | Agency ~           | Description ~                       | Parent ~ |                        |
| ORI Groups  | Anderson_County_SO |                                     | root     | 1                      |
| Domains     | Athens_PD          |                                     | root     | 1                      |
|             | Belle_Meade_PD     |                                     | root     | /                      |
| Search      | Blount_County_911  |                                     | root     | /                      |
|             | Blount_County_SO   |                                     | root     | 1                      |
| Add Agency  | Bradloy_County_SO  |                                     | root     | /                      |
|             | BRENTWOOD_PD       | Brentwood Police Department - TN094 | root     | /                      |
|             | BRYAN_CO           |                                     | root     | /                      |
|             | Connon County 011  |                                     | un et    | 1                      |

Figure 5.1 – ECM Home Page with "Add Agency" Button Highlighted

The "**Add Agency**" form will appear on the next screen. Complete the mandatory information and select the "**Add**" button. Agencies added without a 2.0 user limit cannot contain users with the 2.0 permission until the limit value is adjusted.

| <b>E</b> AGENTECM™                | EAWEB MART                                                                                                    |  |
|-----------------------------------|----------------------------------------------------------------------------------------------------|--|
| MENU<br>Agencles                  | Agencies /                                                                                                    |  |
| ORIs<br>Connections<br>ORI Groups | Add Agency                                                                                                    |  |
| Domains                           | Description                                                                                                    |  |
|                                   | eAgent 2.0 User Limit                                                                                                    |  |
|                                   | ORI Groups<br>ADMINISTRATION: ORIs for Administration<br>ANDERSON_COUNTY_SO: ORIs for Anderson_County_SO<br>ATHENS_PD: ORIs for Athens_PD<br>BELLE_MEADE_PD: ORIs for Belle_Meade_PD |  |
|                                   | Add                                                                                                    |  |

Figure 5.2 – Add Agency Page with "Add" Button Highlighted

After selecting "**Add**", the eAgent Client Manager will refresh the page and the new agency will be visible. You may now edit the agency description or add users and devices.

To add users or devices, select the "Add User" or "Add Device" buttons located on the left side of the page. (See Create New User or Create New Device Section for more information).

| eAGENTECM™     | EAWEB MART                                      |                         | 👤 Mehster   🗸 |
|----------------|-------------------------------------------------|-------------------------|---------------|
| MENU           | Agencies /                                      |                         |               |
| ORIs           | TEST_AGENCY: Test 🖌                             |                         |               |
| Connections    |                                                 |                         |               |
| ORI Groups     | Users                                           | Devices                 |               |
| Domains        | ttac1<br>tuser10<br>ttester2<br><b>View All</b> | TEST_DEVICE<br>View All |               |
| Add User 🗸     |                                                 |                         |               |
| Add Device     | <b></b>                                         |                         |               |
| Add Sub-Agency |                                                 |                         |               |

Figure 5.3 --- Agency Page with "Add User" and "Add Device" Buttons Highlighted

#### Edit Agency Information

To edit Agency information, locate the agency name from the ECM Home page or select "Agencies" from the top left sidebar of the page. Agency names cannot be altered once entered. To edit an agency, select the "Edit" icon (✓) for the corresponding agency on the far right of the screen. On the next page, update required and any additional displayed fields then select "Update".

| <b>AGENT</b> ECM™ | EAWEB MART        | L MEHS                                        | ster   <del>-</del> |
|-------------------|-------------------|-----------------------------------------------|---------------------|
| $\checkmark$      |                   |                                               |                     |
| MENU              | Agencies /        |                                               |                     |
| Agencies          | Edit: TEST AGENCY |                                               |                     |
| ORIs              |                   |                                               |                     |
| Connections       |                   | Parent Agency *                               |                     |
| ORI Groups        |                   | root:                                         |                     |
| Domains           |                   | TOOL Y                                        |                     |
| Search            |                   | Description                                   |                     |
| ooulon            |                   | Test                                          |                     |
|                   |                   | eAgent 2.0 User Limit                         |                     |
|                   |                   |                                               |                     |
|                   |                   | Acost 2.0 Parmissions                         |                     |
|                   |                   |                                               |                     |
|                   |                   | dismiss_on                                    |                     |
|                   |                   | extended_session                              |                     |
|                   |                   | geolocation_disabled                          |                     |
|                   |                   | ORI Groups                                    |                     |
|                   |                   | CLAYCO911: ORIs for ClayCo911                 |                     |
|                   |                   | CROCKET_COUNTY_SO: ORIs for Crocket_County_SO |                     |
|                   |                   | DCI:                                          |                     |
|                   |                   |                                               |                     |
|                   |                   | Update                                        |                     |
|                   |                   |                                               |                     |
|                   |                   |                                               |                     |
|                   |                   |                                               |                     |

Figure 5.4 – Edit Agency Information Page with "Update" Button Highlighted

#### Add a Sub-Agency

You can add agencies within an agency, in order to better organize which ORI's and which offices are within an agency.

| <b>AGENT</b> ECM™ | EAWEB MART          |             | 👤 mehster   🗸 |
|-------------------|---------------------|-------------|---------------|
| V                 |                     |             |               |
| MENU              | Agencies /          |             |               |
| Agencies          | TEST AGENCY: Test 4 |             |               |
| ORIs              | TEST_AGENCI: lest / |             |               |
| Connections       |                     |             |               |
| ORI Groups        | Users               | Devices     |               |
| Domains           | ttac1               | TEST_DEVICE |               |
|                   | tuser10             | View All    |               |
| Search            | ttester2            |             |               |
|                   |                     |             |               |
| Add User          |                     |             |               |
| Add Device        |                     |             |               |
| Add Sub-Agency    | •                   |             |               |

Figure 5.5 – Agency Page with "Add Sub-Agency" Button Highlighted

#### **ORIs**

An ORI (Originating Requester Identifier) is needed for devices to send and receive messages. To view ORIs, select the "**ORIs**" link from the upper left sidebar of the page.

#### Add an ORI

To add an ORI, select the "Add ORI" button on the left sidebar of the page.

|             | TM EAWEB MART |               |                         |
|-------------|---------------|---------------|-------------------------|
|             |               |               |                         |
| MENU        |               |               |                         |
| Agencies    |               |               |                         |
| ORIs        |               |               | Page 1 of 25. Next Last |
| Connections | Name ~        | Description ~ |                         |
| ORI Groups  | OROSP0120     | OSP ORI       | 1                       |
| Domains     | TestORI       |               | 1                       |
|             | TN0010000     |               | 1                       |
| Search      | TN00100T1     |               | 1                       |
|             | TN00100T2     |               | 1                       |
| Add ORI     | TN00100T2     |               | 1                       |
|             | TN00100T4     |               | 1                       |
|             | TN00100T5     |               | 1                       |

Figure 7.1 – ORI Landing Page with "Add ORI" Button Highlighted

Enter the Name and Description of the ORI and select "**Add**". The new ORI will display ready to use. (Image of Add ORI Page)

#### Add Devices to ORIs

Once an ORI has been added, you can add existing devices to that ORI for organizational purposes. Click the "**ORIs**" link in the upper left sidebar of the page, select the desired ORI and click the ( $\checkmark$ ) "**Edit**" Icon next to "**Devices**".

| AGENTECM™    | EAWEB MART                                 | L MEHSTER |
|--------------|--------------------------------------------|-----------|
| $\checkmark$ |                                            |           |
| MENU         |                                            |           |
| Agencies     | Oris /                                     |           |
| ORIs         | TNTBI0098: Test Device DCI tbieagenttest 🖌 |           |
| Connections  |                                            |           |
| ORI Groups   | Devices /                                  |           |
| Domains      |                                            |           |
|              | earusetov                                  |           |
| Search       | X01010061                                  |           |
|              | X01010065                                  |           |
|              | X01010068                                  |           |
| Add ORI      | X01010071                                  |           |
|              | X01010077<br>X01010084                     |           |
|              | X01010088                                  |           |
|              | X01010093                                  |           |
|              |                                            |           |
|              |                                            |           |

Figure 7.2 – ORI Landing Page with "Devices" Edit Icon Highlighted

On the Update Devices page, select an agency to add its devices to the ORI you are working on.

| ENU            | ORIs / TNTBI0098 /                                                       |                    |                             |
|----------------|--------------------------------------------------------------------------|--------------------|-----------------------------|
| gencies<br>Ris | Update Devices for: TNTBI0098<br>(Select an agency from which to add dev | <b>B</b><br>/ices) | First Previous Page 4 of 4. |
| onnections     | Agency ~                                                                 | Description ~      | Parent ¥                    |
|                | Smith_CO_SO                                                              |                    | root                        |
| Jinano         | Soddy_Daisy_PD                                                           |                    | root                        |
| earch          | Stewart_County_SO                                                        |                    | root                        |
|                | TEST_AGENCY                                                              | Test               | root                        |
| Add Ori        | TIES                                                                     |                    | root                        |
|                | TVA_OIG                                                                  |                    | TENNESSEE_VALLEY_AUTHORITY  |
|                | TVA_Police_Knoxville_Center                                              |                    | TENNESSEE_VALLEY_AUTHORITY  |
|                | Union_County_911                                                         |                    | root                        |
|                | UTC                                                                      |                    | root                        |
|                | WASHINGTON_COUNTY_911                                                    |                    | root                        |
|                | Washington_County_SO                                                     |                    | root                        |
|                | Watertown_PD                                                             |                    | root                        |
|                | Weakley_911                                                              |                    | root                        |
|                | Whitehouse_PD                                                            |                    | root                        |

Figure 7.3 – Update ORI Page, Select Agency

Choose the devices you wish to add and select "Update".

| <b>AGENT</b> ECM™ | EAWEB MART                 |               |        |
|-------------------|----------------------------|---------------|--------|
| $\checkmark$      |                            |               |        |
| MENU              | ORIs / TNTBI0098 /         |               |        |
| Agencies          | Agency: TEST AGENCY - Test |               |        |
| ORIs              | - general                  |               | Search |
| ORI Groups        | Device Y                   | Description Y |        |
| Domains           | TEST_DEVICE                |               |        |
| Creamb            |                            |               |        |
| Search            |                            |               |        |
| Add OBI           |                            |               | opulie |
| Add Oni           |                            |               |        |

Figure 7.4 – Adding Devices to ORIs, "Update" Button Highlighted

#### Edit Devices in ORIs

To edit an ORI's devices, first click on the "**ORIs**" link in the upper left sidebar of the ECM home page. Then, select the ORI you wish to edit.

|             | M EAWEB MART |                             | L MEHSTE                                |
|-------------|--------------|-----------------------------|-----------------------------------------|
|             |              |                             |                                         |
| MENU        | ORIs /       |                             |                                         |
| Agencies    |              |                             |                                         |
| ORIs        |              |                             | First Previous Page 23 of 25. Next Last |
| Connections | Name Y       | Description ~               |                                         |
| ORI Groups  | TND00499Q    |                             | /                                       |
| Domains     | TND00889Q    |                             | /                                       |
|             | TND00A49Q    |                             | /                                       |
| Search      | TND00C79Q    |                             | /                                       |
|             | TND00F09Q    |                             | 1                                       |
| Add ORI     | TND00G59Q    |                             | 1                                       |
|             | TNDEA02S2    |                             | 1                                       |
|             | TNDI00743    |                             | 1                                       |
|             | TNDI00866    |                             | 1                                       |
|             | TNDI01300    |                             | 1                                       |
|             | TNDOA01G0    |                             | 1                                       |
|             | TNDOA0300    |                             | 1                                       |
|             | TNTBI0010    |                             | 1                                       |
|             |              | DEV Device DCI tbieagentdev | 1                                       |
|             | TNTBI0015    |                             | /                                       |

Figure 7.5 – ORI Landing Page, Select ORI to Edit

Any devices associated with this ORI will display below. To continue to add devices, click the ( ) "Edit" Icon next to "Devices".

|             | EAWEB MART                               | L MEHSTER   - |
|-------------|------------------------------------------|---------------|
| MENII       |                                          |               |
| Aconcion    | Orlis /                                  |               |
| ORIs        | TNTBI0014: DEV Device DCI tbieagentdev 🖍 |               |
| Connections |                                          |               |
| ORI Groups  | Devices /                                |               |
| Domains     | eafusedm                                 |               |
| Search      | earlusedv<br>earlusejd                   |               |
|             | eatuseko                                 |               |
| Add ORI     | eafusemr                                 |               |
|             | eafusetdv                                |               |
|             | GEOCONEX01                               |               |
|             | TEST_DEVICE                              |               |
|             | TN0540100                                |               |

Figure 7.6 – ORI Landing Page with Edit Device Icon Highlighted

The next screen will direct you to update the devices for the selected ORI. Select the agency with the devices you wish to edit.

|                     | EAWEB MART                                   |               | L MEHSTI                    |
|---------------------|----------------------------------------------|---------------|-----------------------------|
| MENU<br>Agencies    | ORIs / TNTBI0014 /                           |               |                             |
| OHIS<br>Connections | (Select an agency from which to add devices) |               | First Previous Page 4 of 4. |
| OBL Groups          | Agency ~                                     | Description ~ | Parent ~                    |
| Domains             | Smith_CO_SO                                  |               | root                        |
|                     | Soddy_Daisy_PD                               |               | root                        |
| Search              | Stewart_County_SO                            |               | root                        |
|                     | TEST_AGENCY*                                 | Test          | root                        |
| Add Ori             | TIES                                         |               | root                        |
| Add on              | TVA_OIG                                      |               | TENNESSEE_VALLEY_AUTHORITY  |
|                     | TVA_Police_Knoxville_Center                  |               | TENNESSEE_VALLEY_AUTHORITY  |
|                     | Union_County_911                             |               | root                        |
|                     | UTC                                          |               | root                        |

Figure 7.7 – Specific ORI Page Highlighting an Agency to Select

Once inside the agency, you will see all of the agency's devices. To add a device to this ORI, place a check in the desired device's box. To remove a device from this ORI, uncheck that device. Once you finish making your changes, click **"Update"** to save.

| <b>AGENT</b> ECM™ | EAWEB MART                 |               | L MEHST | ER   🝷 |
|-------------------|----------------------------|---------------|---------|--------|
| ~                 |                            |               |         |        |
| MENU              | ORIs / TNTBI0014 /         |               |         |        |
| Agencies<br>ORIs  | Agency: TEST_AGENCY - Test |               |         |        |
| Connections       |                            |               | Search  |        |
| ORI Groups        | Device ~                   | Description ~ |         |        |
| Domains           | TEST_DEVICE                |               | 0       |        |
| Search            |                            |               |         |        |
|                   |                            |               | Update  |        |
| Add ORI           |                            |               |         |        |
|                   |                            |               |         |        |
|                   |                            |               |         |        |

Figure 7.8 – Adding or Removing Devices from an ORI ("Update" Button Highlighted)

#### Users

Users are named individuals that have access to the TBI message switch and whose identity is managed by the ECM.

#### Create a New User

To create a new user, click the **"Agencies"** link in the left sidebar of the ECM home page.

|             | EAWEB MART         |                                     |          |                        |
|-------------|--------------------|-------------------------------------|----------|------------------------|
| <b>V</b>    |                    |                                     |          |                        |
| MENU        | Agencies /         |                                     |          |                        |
| Agencies    |                    |                                     |          |                        |
| ORIs        |                    |                                     |          | Page 1 of 4. Next Last |
| Connections | Agency Y           | Description ~                       | Parent ~ |                        |
| ORI Groups  | Anderson_County_SO |                                     | root     | 1                      |
| Domains     | Athens_PD          |                                     | root     | 1                      |
|             | Belle_Meade_PD     |                                     | root     | /                      |
| Search      | Blount_County_911  |                                     | root     | 1                      |
|             | Blount_County_SO   |                                     | root     | /                      |
| Add Agency  | Bradley_County_SO  |                                     | root     | /                      |
|             | BRENTWOOD_PD       | Brentwood Police Department - TN094 | root     | 1                      |
|             | BRYAN_CO           |                                     | root     | /                      |
|             | Cannon_County_911  |                                     | root     | /                      |
|             | CARTER911          |                                     | root     | /                      |
|             | CENTERVILLE_PD     |                                     | root     | 1                      |

Figure 8.1 – ECM Home Page with the "Agencies" Link Highlighted

Select the agency where you want to add a new user.

| AGENTECM    | M EAWEB MART               |               |               | L MEHS                   |
|-------------|----------------------------|---------------|---------------|--------------------------|
|             |                            |               |               |                          |
|             | Agencies /                 |               |               |                          |
| )Ble        |                            |               | First Previou | s Page 3 of 4. Next Last |
| Connections | Agency ~                   | Description ~ | Parent ~      |                          |
| RI Groups   | NEW_PD                     |               | root          | /                        |
| omains      | OAK_RIDGE_PD               |               | root          | /                        |
|             | OBION_COUNTY_SO            |               | root          | /                        |
| Search      | Oliver_Springs_PD          |               | root          | /                        |
|             | OREGON_STATE_POLICE        | OSP           | root          | /                        |
| Add Agency  | Overton_Pickett_911        |               | root          | /                        |
|             | PORTLAND_PD                |               | root          | /                        |
|             | PUTNAM_COUNTY_SO           |               | root          | /                        |
|             | Red_Bank_PD                |               | root          | /                        |
|             | RHEA_COUNTY_911            |               | root          | /                        |
|             | Roane_County_911           |               | root          | /                        |
|             | Sequatchie_County_911      |               | root          | /                        |
|             | SEVIERSO                   |               | root          | /                        |
|             | Signal_Mountain_PD         |               | root          | /                        |
|             | Smith_CO_SO                |               | root          | /                        |
|             | Soddy_Daisy_PD             |               | root          | /                        |
|             | Stewart_County_SO          |               | root          | 1                        |
|             | TENNESSEE_VALLEY_AUTHORITY |               | root          | /                        |
|             | TESTGROUP                  |               | root          | /                        |
|             | TEST_AGENCY                | Test          | root          | 1                        |

Figure 8.2 – Agencies Page, Adding a New User

Click on the "Add User" button in the left sidebar of the page. (see Figure 8.3).

|                | 3 MART              |             | L MEHSTER |
|----------------|---------------------|-------------|-----------|
| MENU Agen      | cies /              |             |           |
| ORIs TEST      | AGENCY: Test 🖌      |             |           |
| Connections    |                     |             |           |
| ORI Groups     | Users               | Devices     |           |
| Domains        | ttac1               | TEST_DEVICE |           |
| Search         | tuser10<br>ttester2 | View All    |           |
|                | View All            |             |           |
| Add User       |                     |             |           |
| Add Device     |                     |             |           |
| Add Sub-Agency |                     |             |           |

Figure 8.3 – Specific Agency Page with "Add User" Link Highlighted

This will take you to an **Add User** form (see Figure 8.4). All mandatory fields will be marked with an asterisk (\*).

- a. Enter user information in the appropriate fields.
- b. Select the user access level from the "Menu Level" dropdown field.
- c. The "Active" checkbox is checked by default.
- d. Selecting "Admin" for the Role gives the user full access to the ECM.
- e. Enter a password for the user. It can be a generic password since the user will be forced to change it to a new robust password upon login.
- f. Click on the "Save User" button.

| <b>E</b> AGENTECM™ | EAWEB MART        |                   |                     | L MEHSTER   - |
|--------------------|-------------------|-------------------|---------------------|---------------|
| •                  |                   |                   |                     |               |
| MENU               | Agencies / TEST_A | GENCY /           |                     |               |
| Agencies           | Add User          |                   |                     |               |
| Connections        |                   |                   |                     |               |
| ORI Groups         |                   | Agency *          |                     |               |
| Domains            |                   | TEST_AGENCY: Test |                     |               |
|                    |                   | First Name *      | Middle Name         |               |
| Search             |                   |                   |                     |               |
|                    |                   | Last Name *       | Suffix              |               |
|                    |                   |                   |                     |               |
|                    |                   | Liser Code        | Bole *              |               |
|                    |                   |                   |                     |               |
|                    |                   |                   | USEN V              |               |
|                    |                   | Policy *          | Domain *            |               |
|                    |                   | First-Factor Only | TBIEAGENT \$        |               |
|                    |                   | Menu *            | SMS Number          |               |
|                    |                   | Full \$           |                     |               |
|                    |                   | Temporary Pin     | Pin Expiration Date |               |
|                    |                   |                   |                     |               |
|                    |                   | Default ORI       | Certification Date  |               |
|                    |                   |                   | yyyy-mm-dd          |               |
|                    |                   | Password          |                     |               |
|                    |                   |                   |                     |               |
|                    |                   |                   |                     |               |
|                    |                   | Active            | Enable VPN Access   |               |
|                    |                   |                   |                     |               |
|                    |                   | EAWeb User        | MART Admin          |               |
|                    |                   |                   |                     |               |
|                    |                   | Save User         | -                   |               |
|                    |                   |                   |                     |               |

Figure 8.4– Add User Page with "Save User" Button Highlighted

#### Modify a User

To modify a user, click on the "**Agencies**" link from the left sidebar of the ECM Home page. Select an agency by clicking the agency's name.

| AGENTECM   |                            |               |               |                          |
|------------|----------------------------|---------------|---------------|--------------------------|
| NU         | Agencies /                 |               |               |                          |
| encles     |                            |               | First Previou | s Page 3 of 4. Next Last |
| ls         | Agency ¥                   | Description Y | Parent Y      |                          |
| Groups     | NEW PD                     |               | root          |                          |
| nains      | OAK BIDGE PD               |               | root          |                          |
|            | OBION COUNTY SO            |               | root          | 1                        |
| arch       | Oliver_Springs_PD          |               | root          | 1                        |
|            | OREGON_STATE_POLICE        | OSP           | root          | 1                        |
| Add Agency | Overton_Pickett_911        |               | root          | 1                        |
|            | PORTLAND_PD                |               | root          | 1                        |
|            | PUTNAM_COUNTY_SO           |               | root          | /                        |
|            | Red_Bank_PD                |               | root          | /                        |
|            | RHEA_COUNTY_911            |               | root          | 1                        |
|            | Roane_County_911           |               | root          | 1                        |
|            | Sequatchie_County_911      |               | root          | 1                        |
|            | SEVIERSO                   |               | root          | 1                        |
|            | Signal_Mountain_PD         |               | root          | 1                        |
|            | Smith_CO_SO                |               | root          | 1                        |
|            | Soddy_Daisy_PD             |               | root          | 1                        |
|            | Stewart_County_SO          |               | root          | 1                        |
|            | TENNESSEE_VALLEY_AUTHORITY |               | root          | 1                        |
|            | TESTGROUP                  |               | root          | 1                        |

Figure 8.6 – Agency Landing Page, Select Agency

Select the user you wish to modify from the list below "Users".

| <b>AGENT</b> ECM™ | EAWEB MART          |             | 👤 Mehster   👻 |
|-------------------|---------------------|-------------|---------------|
| $\checkmark$      |                     |             |               |
| MENU              | Agencies /          |             |               |
| Agencies          |                     |             |               |
| ORIs              | TEST_AGENCY: Test 🖌 |             |               |
| Connections       |                     |             |               |
| ORI Groups        | Users               | Devices     |               |
| Domains           | ttac1               | TEST DEVICE |               |
|                   | tuser10             | View All    |               |
| Search            | ttester2            |             |               |
|                   | View All            |             |               |
| Add User          |                     |             |               |
|                   |                     |             |               |
| Add Device        |                     |             |               |
| Add Sub-Agency    |                     |             |               |

Figure 8.7 – Landing Page for Agency, Select User to Modify

After you select a user, that user's information will display on the next screen. To edit any of this information, click the  $(\checkmark)$  edit icon next to the Username.

| <b>AGENT</b> ECM™    | EAWEB MART                              | L MEHSTER                   |
|----------------------|-----------------------------------------|-----------------------------|
| $\checkmark$         |                                         |                             |
| MENU                 | Acception / TEST ACENCY /               |                             |
| Agencies             | Agencies / TEST_AGENOT /                |                             |
| ORIs                 | User Name: ttester2 (Tester, Test ) 🗡 🔫 |                             |
| Connections          |                                         |                             |
| ORI Groups           | User:                                   | 1762@eagent.tbi.state.tn.us |
| Domains              | User Code:                              |                             |
| Search               | Domain:                                 | TBIEAGENT                   |
| obaron               | Role:                                   | USER                        |
| Edit OBI Permissions | Menu:                                   | Full                        |
| Edit Ohi Permissions | ORI:                                    |                             |
|                      | Policy:                                 | First-Factor Only           |
|                      | SMS Number:                             | Not Set                     |
|                      | Temporary Pin:                          | Not Set                     |
|                      | Temporary Pin Expiry:                   | Not Set                     |
|                      | Last Logon:                             | Never                       |
|                      | Certification Date:                     |                             |
|                      | Active:                                 | •                           |
|                      | VPN Access:                             | •                           |
|                      | EAWeb:                                  | 0                           |
|                      | eAgent 2.0:                             | 0                           |
|                      | ORI Permissions:                        |                             |
|                      |                                         |                             |
|                      |                                         |                             |

Figure 8.8 – User Information Page with the Edit Icon Highlighted

Once you finish making your edits to the user's information, click the "Update" button.

|                      | /EB MART                | L MEHSTER                                                                                                    |
|----------------------|-------------------------|----------------------------------------------------------------------------------------------------|
| MENU Agencies        | uencies / TEST_AGENCY / |                                                                                                    |
| ORIs                 |                         |                                                                                                    |
| Connections          | Agency *                |                                                                                                    |
| Domains              | TEST_AGENCY: Test       |                                                                                                    |
|                      | First Name *            | Middle Name                                                                                                    |
| Search               | Test                    |                                                                                                    |
|                      | Last Name *             | Suffix                                                                                                    |
| Edit ORI Permissions | Tester                  |                                                                                                    |
|                      | User Code               | Role *                                                                                                    |
|                      |                         | USER \$                                                                                                    |
|                      | Policy *                | Domain *                                                                                                    |
|                      | First-Factor Only       |                                                                                                    |
|                      | Menu *                  | SMS Number                                                                                                    |
|                      | Full                    |                                                                                                    |
|                      | Temporary Pin           | Din Evolution Date                                                                                                    |
|                      |                         |                                                                                                    |
|                      | Default ODI             | Cadification Date                                                                                                    |
|                      |                         | venue and the second second se |
|                      | Descurad                | yyyy-min-uu                                                                                                    |
|                      | Password                |                                                                                                    |
|                      |                         |                                                                                                    |
|                      | Active                  | Enable VPN Access                                                                                                    |
|                      |                         |                                                                                                    |
|                      | EAWeb User              | MART Admin                                                                                                    |
|                      |                         | U                                                                                                    |
|                      | Update                  | -                                                                                                    |

Figure 8.9 – Edit User Page with "Update" Button Highlighted

#### Deactivate a User

To deactivate a user, navigate to the user account under his/her agency and click the ( ) edit icon next to the Username (See the previous "Modify a User" section of this user guide). On the Edit User page, uncheck the "**Active**" checkbox and click the "**Update**" button to save your changes.

| AGENTECM™ EAWE           | B MART                |                     | MEHST |
|--------------------------|-----------------------|---------------------|-------|
| ENU Age                  | ncies / TEST_AGENCY / |                     |       |
| gencies<br>Edit I        | Iser: ttester?        |                     |       |
| Ris                      |                       |                     |       |
| Dinnections<br>PL Groups | Agency *              |                     |       |
| omains                   | TEST_AGENCY: Test \$  |                     |       |
|                          | First Name *          | Middle Name         |       |
| Search                   | Test                  |                     |       |
|                          | Last Name *           | Suffix              |       |
| Edit ORI Permissions     | Tester                | Sum                 |       |
|                          | Ister                 |                     |       |
|                          | User Code             | Role *              |       |
|                          |                       | USER                | Ť     |
|                          | Policy *              | Domain *            |       |
|                          | First-Factor Only \$  | TBIEAGENT           | ÷     |
|                          | Menu *                | SMS Number          |       |
|                          | Full \$               |                     |       |
|                          | Temporary Pin         | Pin Expiration Date |       |
|                          |                       |                     |       |
|                          | Default ORI           | Certification Date  |       |
|                          |                       | yyyy-mm-dd          |       |
|                          | Password              |                     |       |
|                          |                       |                     |       |
|                          |                       | Factor VDM Associa  |       |
|                          | Active                | Enable VPN Access   |       |
|                          |                       |                     |       |
|                          | EAWeb User            | MART Admin          |       |
|                          |                       |                     |       |
|                          | Update                |                     |       |

Figure 8.10 – Edit User Page with "Active" Checkbox Highlighted

#### **Devices**

Devices are used to transmit and receive traffic from the message switch. The ECM manages these devices.

#### Create a New Device

To create a new device, select the **"Agencies"** link from the left sidebar of the ECM home page. Devices can be found within the agency.

|             | ™ EAWEB MART               |               |                | L MEHS                   |
|-------------|----------------------------|---------------|----------------|--------------------------|
|             |                            |               |                |                          |
| IENU        | Agencies /                 |               |                |                          |
| gencies     |                            |               |                |                          |
| ORIs        |                            |               | First Previou: | s Page 3 of 4. Next Last |
| Connections | Agency ~                   | Description ~ | Parent ~       |                          |
| RI Groups   | NEW_PD                     |               | root           | /                        |
| omains      | OAK_RIDGE_PD               |               | root           | /                        |
|             | OBION_COUNTY_SO            |               | root           | /                        |
| Search      | Oliver_Springs_PD          |               | root           | /                        |
|             | OREGON_STATE_POLICE        | OSP           | root           | /                        |
| Add Agency  | Overton_Pickett_911        |               | root           | /                        |
|             | PORTLAND_PD                |               | root           | 1                        |
|             | PUTNAM_COUNTY_SO           |               | root           | /                        |
|             | Red_Bank_PD                |               | root           | /                        |
|             | RHEA_COUNTY_911            |               | root           | /                        |
|             | Roane_County_911           |               | root           | /                        |
|             | Sequatchie_County_911      |               | root           | /                        |
|             | SEVIERSO                   |               | root           | /                        |
|             | Signal_Mountain_PD         |               | root           | /                        |
|             | Smith_CO_SO                |               | root           | 1                        |
|             | Soddy_Daisy_PD             |               | root           | /                        |
|             | Stewart_County_SO          |               | root           | 1                        |
|             | TENNESSEE_VALLEY_AUTHORITY |               | root           | 1                        |
|             | TESTGROUP                  |               | root           | 1                        |
|             | TEST AGENCY                | Test          | root           | 1                        |

Figure 9.1 – Agencies Landing Page Highlighting Where to Click on a Specific Agency

Select the **"Add Device"** button in the left sidebar of the page. This will take you to an **Add Device** form. All mandatory fields will be marked with an asterisk (\*).

| eAGENTECM™     | EAWEB MART                                      |                         | L MEHSTER |
|----------------|-------------------------------------------------|-------------------------|-----------|
| MENU           | Agencies /                                      |                         |           |
| ORIs           | TEST_AGENCY: Test 🖌                             |                         |           |
| Connections    |                                                 |                         |           |
| ORI Groups     | Users                                           | Devices                 |           |
| Domains        | ttac1<br>tuser10<br>ttester2<br><b>View All</b> | TEST_DEVICE<br>View All |           |
| Add User       |                                                 |                         |           |
| Add Sub-Agency |                                                 |                         |           |

Figure 9.2 – Agency Page with "Add Device" Button Highlighted

Provide device information in the appropriate fields to add a new device:

- 1. Select your agency in the "**Agency**" dropdown field. Your agency should be defaulted in the dropdown field.
- 2. Type your "Device Name" and "Default ORI".
- 3. Select your device connection in the "Connection" dropdown field.
- 4. Click on the "Save Device" button to create a device.

| <b>AGENT</b> ECM™ | EAWEB MART        |                                                               |                       | 💄 MEHSTER   🗸 |
|-------------------|-------------------|---------------------------------------------------------------|-----------------------|---------------|
| $\checkmark$      |                   |                                                               |                       |               |
| MENU              | Agencies / TEST_/ | AGENCY /                                                      |                       |               |
| Agencies          | Add Device        |                                                               |                       |               |
| Connections       |                   |                                                               |                       |               |
| ORI Groups        |                   | Agency *                                                      |                       |               |
| Domains           |                   | Device Name *                                                 | Device Description    |               |
| Search            |                   |                                                               |                       |               |
|                   |                   | Default ORI *                                                 | Connection *          |               |
|                   |                   | TNTBI0014                                                     | xmpp \$               |               |
|                   |                   | Alternate Device                                              | Password              |               |
|                   |                   |                                                               |                       |               |
|                   |                   | ORI Groups                                                    | istration             |               |
|                   |                   | ANDERSON_COUNTY_SO: ORIs for<br>ATHENS_PD: ORIs for Athens_PD | or Anderson_County_SO |               |
|                   |                   | BELLE_MEADE_PD: ORIs for Belle                                | _Meade_PD             |               |
|                   |                   | Custom Drop Folder                                            |                       |               |
|                   |                   |                                                               |                       |               |
|                   |                   | Active                                                        |                       |               |
|                   |                   |                                                               |                       |               |
|                   |                   | Save Device                                                   |                       |               |
|                   |                   |                                                               |                       |               |

Figure 9.3 – Add Device Page with "Save Device" Button Highlighted

#### Modify a Device

In order to modify a device, navigate to the agency where the device is located and select it.

| AGENTECM   | ™ EAWEB MART               |               |                | L MEHS                 |
|------------|----------------------------|---------------|----------------|------------------------|
| ENU        | Agencies /                 |               |                |                        |
| gencles    |                            |               |                |                        |
| RIs        |                            | -             | First Previous | Page 3 of 4. Next Last |
| onnections | Agency ~                   | Description ~ | Parent ~       |                        |
| RI Groups  | NEW_PD                     |               | root           | 1                      |
| mains      | OAK_RIDGE_PD               |               | root           | /                      |
|            | OBION_COUNTY_SO            |               | root           | /                      |
| earch      | Oliver_Springs_PD          |               | root           | /                      |
|            | OREGON_STATE_POLICE        | OSP           | root           | /                      |
| Add Agency | Overton_Pickett_911        |               | root           | 1                      |
|            | PORTLAND_PD                |               | root           | 1                      |
|            | PUTNAM_COUNTY_SO           |               | root           | /                      |
|            | Red_Bank_PD                |               | root           | /                      |
|            | RHEA_COUNTY_911            |               | root           | /                      |
|            | Roane_County_911           |               | root           | /                      |
|            | Sequatchie_County_911      |               | root           | /                      |
|            | SEVIERSO                   |               | root           | /                      |
|            | Signal_Mountain_PD         |               | root           | 1                      |
|            | Smith_CO_SO                |               | root           | 1                      |
|            | Soddy_Daisy_PD             |               | root           | 1                      |
|            | Stewart_County_SO          |               | root           | 1                      |
|            | TENNESSEE_VALLEY_AUTHORITY |               | root           | 1                      |
|            | TESTGROUP                  |               | root           | 1                      |
|            | TEST AGENCY                | Test          | root           | /                      |

Figure 9.4 – Agencies Landing Page How to Select Agency for Modifying Its Devices

Once inside the agency, you will see the devices associated with that agency. Click on the particular device you wish to modify.

|                        | EAWEB MART                             | <b>▲</b> N | Mehster   • |
|------------------------|----------------------------------------|------------|-------------|
| MENU<br>Agencies       | Agencies /                             |            |             |
| ORIs                   | TEST_AGENCY: Test /                    |            |             |
| ORI Groups<br>Domains  | Users<br>ttac1                         | Devices    |             |
| Search                 | tuseri0<br>ttester2<br><b>View All</b> | VIEW AII   |             |
| Add User<br>Add Device |                                        |            |             |
| Add Sub-Agency         |                                        |            |             |

Figure 9.5 – Specific Agency Page Highlighting How to Select a Particular Device to Modify

You will see the current settings for the device you selected. To modify the device, click the  $(\checkmark)$  edit icon and edit the fields desired.

| <b>AGENT</b> ECM™    | EAWEB MART               | L MEHSTER |
|----------------------|--------------------------|-----------|
|                      |                          |           |
| MENU                 | Agencies / TEST_AGENCY / |           |
| Agencies<br>ORIs     | Device: TEST_DEVICE () / |           |
| Connections          |                          |           |
| ORI Groups           | ORI:                     | TNTBI0014 |
| Domains              | Connection:              | xmpp      |
| Search               | Alternate Device:        |           |
|                      | Active:                  | 4         |
| Edit CC Jids         | ORI Groups:              |           |
|                      | CCJids:                  |           |
| Edit ORI Permissions | ORI Permissions:         |           |
| AutoAuth             |                          |           |
|                      |                          |           |

Figure 9.6 – Device Page with Edit Icon Highlighted

Once you finish editing the device information, click on the **"Save Device"** button to save your changes.

|                                                                                                   | EAWEB MART                                                                                                    |
|---------------------------------------------------------------------------------------------------|----------------------------------------------------------------------------------------------------|
| MENU<br>Agencies<br>ORIs                                                                          | Agencies / TEST_AGENCY / Edit Device: TEST_DEVICE                                                                                                    |
| Connections<br>ORI Groups<br>Domains<br>Search<br>Edit CCJids<br>Edit ORI Permissions<br>AutoAuth | Agency *       TEST_AGENCY: Test     \$       Device Description       Default ORI *       Connection *       TNTBI0014       Alternate Device       Password                                  |
|                                                                                                   | ADMINISTRATION: ORIs for Administration<br>ANDERSON_COUNTY_SC: ORIs for Anderson_County_SO<br>ATHENS, PD: ORIs for Athens, PD<br>BELLE_MEADE_PD: ORIs for Belle_Meade_PD<br>Custom Drop Folder |

Figure 9.7 – Edit Device Page with "Save Device" Button Highlighted

#### Deactivate a Device

In order to deactivate a device, navigate to the agency where the device is located, select that agency and navigate to the device you wish to deactivate (See the previous **"Modify a device"** section of this user guide). Uncheck the **"Active"** checkbox for that device and click on the **"Save Device"** button.

|                                                                                                    | EAWEB MART                                                                                                    | 💄 Mehster   👻 |
|----------------------------------------------------------------------------------------------------|----------------------------------------------------------------------------------------------------|---------------|
| MENU Agencles ORIs Connections ORI Groups Domains Search Edit CCJids Edit ORI Permissions AutoAuth | Agencles / TEST_AGENCY /         Edit Device: TEST_DEVICE         Agency*         TEST_AGENCY: Test         Device Description         Default ORI*         Connection*         TNTBIO014         Alternate Device         ORI Groups         ADMINISTRATION: ORIs for Administration         ANDERSON_COUNTY_SO: ORIs for Anderson_County_SO         ATHENS_PD: ORIs for Admession_County_SO         ATHENS_PD: ORIs for Admes_PD         BELLE_MEADE_PD: ORIs for Belle_Meade_PD         Custom Drop Folder | L MEHSTER V   |
|                                                                                                    | Active                                                                                                    |               |

Figure 9.7 --- Edit Device Page with "Active" Checkbox Highlighted

#### **Connections**

Connections are used to connect a device to the message switch. The ECM manages these connections. To view Connections, select the "**Connections**" link from the left sidebar of the ECM Home page.

#### Add a Connection

To create a new connection, select the **"Connections"** link from the left sidebar of the ECM home page. Then click the **"Add Connection"** button.

|                | M EAWEB MART  |                                    |          |     |
|----------------|---------------|------------------------------------|----------|-----|
|                |               |                                    |          |     |
| /IENU          | Connections / |                                    |          |     |
| Agencies       |               |                                    |          |     |
| ORIs           |               |                                    |          |     |
| Connections    | Name          | Switch Host                        | Protocol |     |
| ORI Groups     | 2.0           | tbieagenttest.diversecomputing.net | xmpp     | 1 💼 |
| Domains        | eafuseif      | 0                                  | stomp    | / 🕯 |
|                | Gateway       | 192.168.101.4                      | xmpps    | / 🕯 |
| Search         | TN IP XMPPS   | 192.168.101.4                      | xmpps    | / 🕯 |
|                | xmpp          | tbieagenttest.diversecomputing.net | xmpp     | / 🕯 |
| Add Connection |               | tbieagenttest.diversecomputing.net | xmpps    | / 🕯 |
|                | xmpps 5223    | tbieagenttest.diversecomputing.net | xmpps    | / 💼 |
|                | xmpps-pix     | 10.170.1.115                       | xmpps    | 1   |

Figure 11.1 – Connections Page Highlighting the "Connections" and "Add Connection" Buttons

Fill out the "Add Connection" form with the correct information and select "Add".

| <b>AGENT</b> ECM™         | EAWEB MART     | 👤 MEHSTER   🔻 |
|---------------------------|----------------|---------------|
| $\checkmark$              |                |               |
| MENU                      | Connections /  |               |
| ORIs                      | Add Connection |               |
| Connections<br>ORI Groups | Name *         |               |
| Domains                   | Protocol *     |               |
| Search                    | XMPP \$        |               |
|                           | Switch Host *  |               |
|                           | Switch Port *  |               |
|                           | Gateway ID *   |               |
|                           |                |               |
|                           | Add            |               |
|                           |                |               |

Figure 11.2 --- Add Connection Page with the "Add" Button Highlighted

#### Edit a Connection

To edit a connection, first select the "**Connections**" link from the left sidebar of the ECM home page. Then click the ( $\checkmark$ ) edit icon next to the connection you wish to edit.

| <b>agent</b> ECM™ | EAWEB MART    | EAWEB MART                         |                  |     |
|-------------------|---------------|------------------------------------|------------------|-----|
|                   |               |                                    |                  |     |
| NENU              | Connections / |                                    |                  |     |
| Agencies          |               |                                    |                  |     |
| ORIs              |               |                                    |                  |     |
| Connections       | Name          | Switch Host                        | Protocol         |     |
| ORI Groups        | 2.0           | tbieagenttest.diversecomputing.net | xmp <del>p</del> |     |
| Domains           | eafuseif      | 0                                  | stomp            | / 🕷 |
|                   | Gateway       | 192.168.101.4                      | xmpps            | / 🕷 |
| Search            | TN IP XMPPS   | 192.168.101.4                      | xmpps            | / 1 |
|                   | xmpp          | tbieagenttest.diversecomputing.net | xmpp             | / 💼 |
| Add Connection    | xmpps         | tbieagenttest.diversecomputing.net | xmpps            | / 🕯 |
|                   | xmpps 5223    | tbieagenttest.diversecomputing.net | xmpps            | / 🕯 |
|                   | xmpps-pix     | 10.170.1.115                       | xmpps            | / 1 |

Figure 11.3 --- Connections Page with the "Edit" Icon Button Highlighted

Edit the appropriate fields and select "Update".

| <b>AGENT</b> ECM™               | EAWEB MART                                                                                                | 👤 MEHSTER   👻 |
|---------------------------------|----------------------------------------------------------------------------------------------------|---------------|
| V                               |                                                                                                    |               |
| MENU                            | Connections /                                                                                             |               |
| Agencies<br>ORIs                | Edit: 2.0                                                                                                 |               |
| Connections                     |                                                                                                    |               |
| ORI Groups<br>Domains<br>Search | Protocol *<br>XMPP<br>Switch Host *<br>tbleagenttest.diversecomp<br>Switch Port *<br>5222<br>Gateway ID * | ¢<br>buting.r |
|                                 | 2.eagent.tbi.state.tn.us                                                                                  |               |

Figure 11.4 – Specific Connection Page with the "Update" Button Highlighted

#### **ORI Groups**

ORI Groups dictate which ORIs can be assigned to a device or user. An ORI Group must be assigned to an agency before the users and devices within that agency can be assigned an ORI.

To view ORI Groups, select the "**ORI Groups**" link from the left sidebar of the ECM Home page.

#### Add an ORI Group

To add an ORI Group, select the "Add ORI Group" button on the left sidebar of the page.

|                  | A EAWEB MART       |                             | L MEHSTE               |
|------------------|--------------------|-----------------------------|------------------------|
| MENU<br>Agencies | ORI Groups /       |                             |                        |
| ORIs             |                    |                             | Page 1 of 5. Next Last |
| Connections      | Name ~             | Description ~               |                        |
| ORI Groups       | ADMINISTRATION     | ORIs for Administration     | / 🕯                    |
| Domains          | ANDERSON_COUNTY_SO | ORIs for Anderson_County_SO | / 🕯                    |
|                  | ATHENS_PD          | ORIs for Athens_PD          | / 🕯 .                  |
| Search           | BELLE_MEADE_PD     | ORIs for Belle_Meade_PD     | / 🕯                    |
|                  | BLOUNT_COUNTY_911  | ORIs for Blount_County_911  | / 🕯                    |
| Add ORI Group    | BLOUNT_COUNTY_SO   | ORIs for Blount_County_SO   | /=                     |
|                  | BRADLEY_COUNTY_SO  | ORIs for Bradley_County_SO  | / 1                    |
|                  | BRENTWOOD_PD       | None                        | /1                     |
|                  | CANNON_COUNTY_911  | ORIs for Cannon_County_911  | / 💼                    |

Figure 12.1 – ORI Groups Page Highlighting the "Add ORI Group" Button

Enter the required ORI Group and optional description of the group then select "Add".

| <b>AGENT</b> ECM™ | EAWEB MART    | L MEHSTEI         |
|-------------------|---------------|-------------------|
| $\checkmark$      |               |                   |
| MENU              | ORI Groups /  |                   |
| Agencies          | Add OBI Group |                   |
| ORIs              |               |                   |
| ORI Groups        | ORI P         | ermission Group * |
| Domains           |               |                   |
|                   | Descr         | ption             |
| Search            |               |                   |
|                   |               |                   |
| Add OHI Group     | Ad            |                   |
|                   |               |                   |

Figure 12.2 – Add ORI Group Page with "Add" Button Highlighted

#### Edit an ORI Group

Choose the ORI Group you wish to edit from the list of ORI Groups, and select the ( $\checkmark$ ) Edit Icon from the corresponding column on the far right of the page.

| AGENTECM        | TM EAWEB MART       |                              | L MEHSTE               |
|-----------------|---------------------|------------------------------|------------------------|
| IENU<br>gencies | ORI Groups /        |                              |                        |
| DRIs            |                     |                              | Page 1 of 5. Next Last |
| Connections     | Name ~              | Description ~                |                        |
| RI Groups       | ADMINISTRATION      | ORIs for Administration      | / 🕯                    |
| omains          | ANDERSON_COUNTY_SO  | ORIs for Anderson_County_SO  | / 🛍                    |
|                 | ATHENS_PD           | ORIs for Athens_PD           | / 🕯                    |
| Search          | BELLE_MEADE_PD      | ORIs for Belle_Meade_PD      | / 🕯                    |
|                 | BLOUNT_COUNTY_911   | ORIs for Blount_County_911   | / 🕯                    |
| Add ORI Group   | BLOUNT_COUNTY_SO    | ORIs for Blount_County_SO    | / 1                    |
|                 | BRADLEY_COUNTY_SO   | ORIs for Bradley_County_SO   | / 💼                    |
|                 | BRENTWOOD_PD        | None                         | / 🕯                    |
|                 | CANNON_COUNTY_911   | ORIs for Cannon_County_911   | / 🕯                    |
|                 | CARTER911           | ORIs for Carter911           | / 🕯                    |
|                 | CENTERVILLE_PD      | ORIs for Centerville_PD      | / 🛍                    |
|                 | CHATTANOOGA_PD      | ORIs for Chattanooga_PD      | / 🕯                    |
|                 | CHEATHAM_COUNTY_911 | ORIs for Cheatham_County_911 | / 💼                    |
|                 | CID                 | ORIs for CID                 | / 1                    |
|                 | CLAYCO911           | ORIs for ClayCo911           | / 🕯                    |
|                 | COFFEE_COUNTY_SO    | ORIs for Coffee_County_SO    | / 1                    |
|                 | CROCKET_COUNTY_SO   | ORIs for Crocket_County_SO   | / 1                    |
|                 | DCI                 | None                         | / 1                    |
|                 | DEKALB COUNTY 911   | OBIs for Dekalb, County 911  | 1                      |

Figure 12.3 – ORI Groups Page with "Edit" Icon Highlighted

Once inside the ORI Group, you will see all of the ORIs inside this group. To add an ORI to this group, place a check in the desired ORI's box. To remove an ORI from this group, uncheck that ORI. Once you finish making your changes, click "**Update**" to save.

| MENU             | ORI Groups / |                               |              |
|------------------|--------------|-------------------------------|--------------|
| Agencies<br>ORIs | DCI: 🖍 🛢     |                               | Page 1 of 1. |
| Connections      | ORI ~        | Description ~                 |              |
| ORI Groups       | TNTBI0014    | DEV Device DCI tbieagentdev   |              |
| Domains          | TNTBI0098    | Test Device DCI tbieagenttest |              |
|                  | TN0XX0100    | Kyle Tester                   |              |
| Search           |              |                               | Page 1 of 1. |

Figure 12.4 – Edit ORI Groups Page

### Domains

Domains refers to the different points of access to eAgent managed within the ECM. To view Domains, select the "**Domains**" link from the upper left side of the ECM Home page.

#### Add a Domain

To add a Domain, select the "Add Domain" button on the left sidebar of the page.

| MENU        | Domains /     |             |             |               |              |
|-------------|---------------|-------------|-------------|---------------|--------------|
| Agencies    |               |             |             |               |              |
| ORIs        |               |             |             |               | Page 1 of 1. |
| Connections | Domain Name V | Description | Auth Server | Auth Type     |              |
| ORI Groups  | tbieagent     | TBI eAgent  | None        | ecm           | /            |
| Domains     | Test          | None        | None        | httpbasicauth | /            |
|             |               |             |             |               | Page 1 of 1. |

Figure 13.1 – Domain Page Highlighting the "Add Domain" Button

Enter the required Domain Name, Type, and Default Policy. Select **"Add Domain"** when the appropriate fields are complete.

| <b>AGENT</b> ECM™                                                | EAWEB MART               |                                                                 |             |             |
|------------------------------------------------------------------|--------------------------|-----------------------------------------------------------------|-------------|-------------|
| MENU<br>Agencies<br>ORIs<br>Connections<br>ORI Groups<br>Domains | Domains /<br>Add: Domain | main Name * main Type * HTTP Basic Auth thentication Template * | Description | A MEHSTER - |
|                                                                  |                          |                                                                 |             |             |

Figure 13.2 – Add Domain Page with "Add Domain" Button Highlighted

#### Edit a Domain

Choose the Domain you wish to edit from the list of Domain Names, and select the  $(\checkmark)$  Edit Icon from the corresponding column on the far right of the page.

| <b>AGENT</b> ECM™ | EAWEB MART    |             |             |                | L MEHSTER    |
|-------------------|---------------|-------------|-------------|----------------|--------------|
| <b>V</b>          |               |             |             |                |              |
| MENU              | Domains /     |             |             |                |              |
| Agencies          |               |             |             |                | Page 1 of 1. |
| Connections       | Domain Name ∽ | Description | Auth Server | Auth Type      |              |
| ORI Groups        | tbieagent     | TBI eAgent  | None        | ecm            | 1            |
| Domains           | Test          | None        | None        | httpbasicautin | <b>→</b> /   |
|                   |               |             |             |                | Page 1 of 1. |
| Search            |               |             |             |                |              |
|                   |               |             |             |                |              |
| Add Domain        |               |             |             |                |              |

Figure 13.3 – Domain Page with "Edit" Icon Highlighted

Edit the desired fields. Once editing is complete, click on the "**Update**" button to save your changes.

| <b>AGENT</b> ECM™         | EAWEB MART                           | 👤 Mehster   🗸 |
|---------------------------|--------------------------------------|---------------|
| MENU<br>Agencies          | Domains /                            |               |
| ORIs                      | Edit: Domain Test                    |               |
| Connections<br>ORI Groups | Domain Name * Description            |               |
| Domains                   | Test                                 |               |
| Search                    | Domain Type * Default Policy *       |               |
| oouon                     | HTTP Basic Auth    First-Factor Only |               |
|                           | Authentication Template *            |               |
|                           | %s                                   |               |
|                           | Update                               |               |
|                           |                                      |               |

Figure 13.4 – Domain Page with "Update" Button Highlighted